# Gaming Wi-Fi: Connect your devices

Last Modified on 05/02/2024 9:46 am EDT

This article reviews the College's gaming wi-fi network and how to connect your devices.

#### Before You Start, you may need:

- a College account and password
  (e.g., username@brynmawr.edu or username@haverford.edu)
- · a device that supports wireless internet connections

#### Warning

- Support will only be rendered Monday through Friday during normal business hours.
- It is only available in Bryn Mawr College dormitories and for TriCo community members.
- Please send all feedback to the Help Desk.

### How it works

- This service is restricted to TriCo community members
- Each gaming device will need to be registered annually
- In mid-August, all registrations are deleted
- · Each connection has a limited download/upload speed to ensure stability

## Step 1: find your MAC address

**Note:** This wireless network will **not function** with smart home devices or media streaming devices. For more information, see the **What NOT to bring** section of **Students:** What tech to bring to College.

#### Determine your device's MAC/Hardware address:

• Nintendo Switch

- Playstation 5
- Xbox Series X and S  $_{\Box}$

## Step 2: register

Email help@brynmawr.edu with the following information:

- Subject: Gaming Wi-Fi Registration Request
- Full Name
- College Username
- Device Manufacturer (e.g Microsoft, Sony)
- Device Model (e.g., Xbox Series X, Playstation 5)
- Device MAC address (see above)

#### Step 3: connect

Note: All network activity must abide by the College's Acceptable Use Policy D.

Once your device is registered, you will receive a confirmation email and the current pre-shared key.

- 1. Access your device's network settings
- 2. Select the BMC-Gaming Wi-Fi network
- 3. Enter the pre-shared key as the password
- 4. Connect!

## **Questions?**

If you have any additional questions or problems, don't hesitate to reach out to the Help Desk!

Phone: 610-526-7440 | Library and Help Desk hours Email: help@brynmawr.edu | Service catalog Location: Canaday Library 1st floor